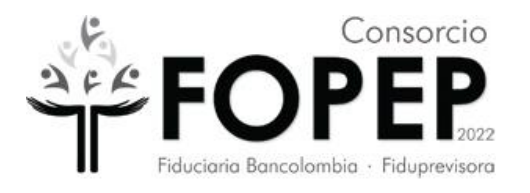

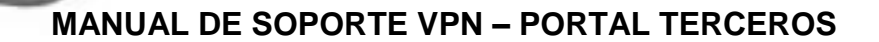

**CONSORCIO FOPEP 2022** 

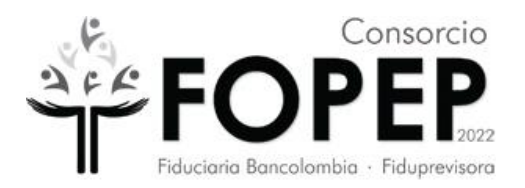

### Contenido

| 1) | Posibles              | s fallas que se pueden presentar en el Forticlient                                                                                                    | 3 |
|----|-----------------------|----------------------------------------------------------------------------------------------------|---|
|    | 1.1                   | Software Forticlient no abre o se bloquea                                                                                                    | 3 |
|    | 1.2<br>dispo<br>unrea | La VPN llega a menos del 50% y no conecta, sale un mensaje de nodo no<br>onible (unable to establish the VPN connection. The VPN server may be<br>achable.)            | 5 |
|    | 1.3                   | La VPN llega al 98% y no conecta6                                                                                                    | 3 |
|    | 1.4<br>serve<br>conn  | Se presenta el mensaje de credenciales incorrectas (Unable to logon to the<br>er. Your user name or password may not be configured properly for this<br>ection. (-12)) | 7 |
|    | 1.5                   | La VPN conecta pero no llegan al destino esperado8                                                                                                    | 3 |
| 2) | Precond               | liciones9                                                                                                    | ) |
| 3) | Instalac              | ión de VPN Fopep Cliente Versión 7.0 10                                                                                                    | ) |
| 4) | Configu               | ración de VPN Fopep Cliente Versión 7.014                                                                                                    | ł |
| 5) | Desinst               | alación de VPN Fopep Cliente Versión 7.0                                                                                                    | ) |

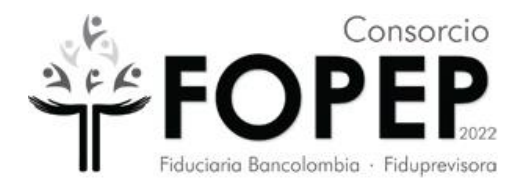

- 1.1 Posibles fallas que se pueden presentar en el Forticlient
- 1.2 Software Forticlient no abre o se bloquea

### Pasos para solucionarlo

- a) Reiniciar el PC y probar de nuevo. Si no funciona ejecutar el siguiente paso.
- b) Con ayuda de su soporte técnico realizar la tarea de desinstalar el software (ver <u>numeral 4</u>) e instalarlo de nuevo (<u>ver numeral 3</u>). **Importante:** Si tiene una versión de sistema operativo diferente a Windows 10 Pro, informarlo al Consorcio FOPEP mediante la radicación de un PQRSD a través de la página <u>https://www.fopep.gov.co/pqrsd</u>.
- c) Se debe tomar evidencia del programa que queda instalado siguiendo estos pasos:
  - Abrir el programa Forticlient que quedó en el escritorio

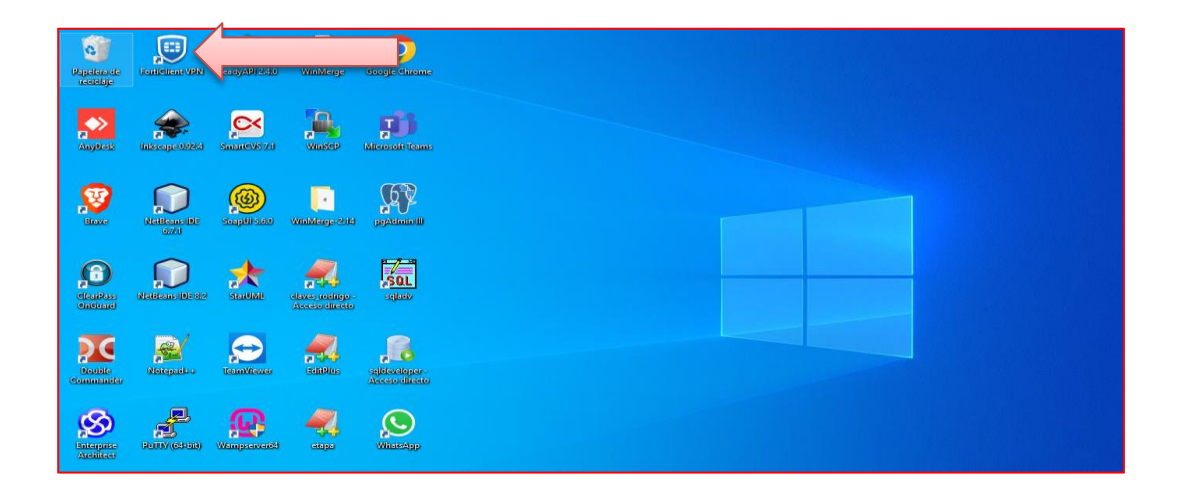

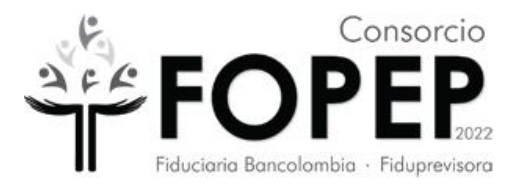

• Cuando ya esté abierto el programa, ubicar en la parte superior derecha un icono con una i.

| FortiClient                                                     |                                  |   |  |
|-----------------------------------------------------------------|----------------------------------|---|--|
| Archivo Ayuda                                                   |                                  |   |  |
| FortiClient VPN                                                 |                                  |   |  |
| Upgrade to the full version to access additional features and r | eceive technical support.        |   |  |
| Nombre de VPN<br>Nombre de Usuario<br>Contraseña                | PORTAL TERCEROS  Prueba Conectar | ⊒ |  |

 Dar clic sobre el icono para tomar la evidencia de la instalación del programa y enviarla así:

| FortiClient<br>chivo Ayuda                                                                                                    | -     |   | > | < |
|----------------------------------------------------------------------------------------------------|-------|---|---|---|
| FortiClient VPN                                                                                                    | ٠     | • | • | • |
| Upprade to the full version to access additional features and receive technical support.<br>FortiClient VPN                                                                                                    |       |   |   |   |
| This is a free version of FortiClient VPN software which supports limited features and does not include technical sup<br>Upgrade to the full version to access additional features and receive technical support. | port. |   |   |   |
| Haga click aquí para ver el contrato de licencia                                                                                                    |       |   |   |   |
| Información de Derechos de Autor                                                                                                    |       |   |   |   |
| Openissi<br>La libreria OpenSSL está protegida por el Copyright 1998-2018 Proyecto OpenSSL.                                                                                                    |       |   |   |   |
| spdlog<br>The MIT License (MIT)                                                                                                    |       |   |   |   |
| Copyright © 2003-2022 Fortinet Inc<br>Todos los derechos reservados.<br><u>http://www.fortinet.com</u>                                                                                                    |       |   |   |   |

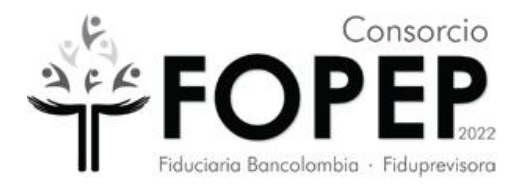

1.3 La VPN llega a menos del 50% y no conecta, sale un mensaje de nodo no disponible (unable to establish the VPN connection. The VPN server may be unreachable.)

### Pasos para solucionarlo

- a) Reiniciar el PC y probar de nuevo. Si no funciona ejecutar el siguiente paso.
- b) Verificar que tenga internet en la sede o casa del usuario y tomar una evidencia similar a esta:

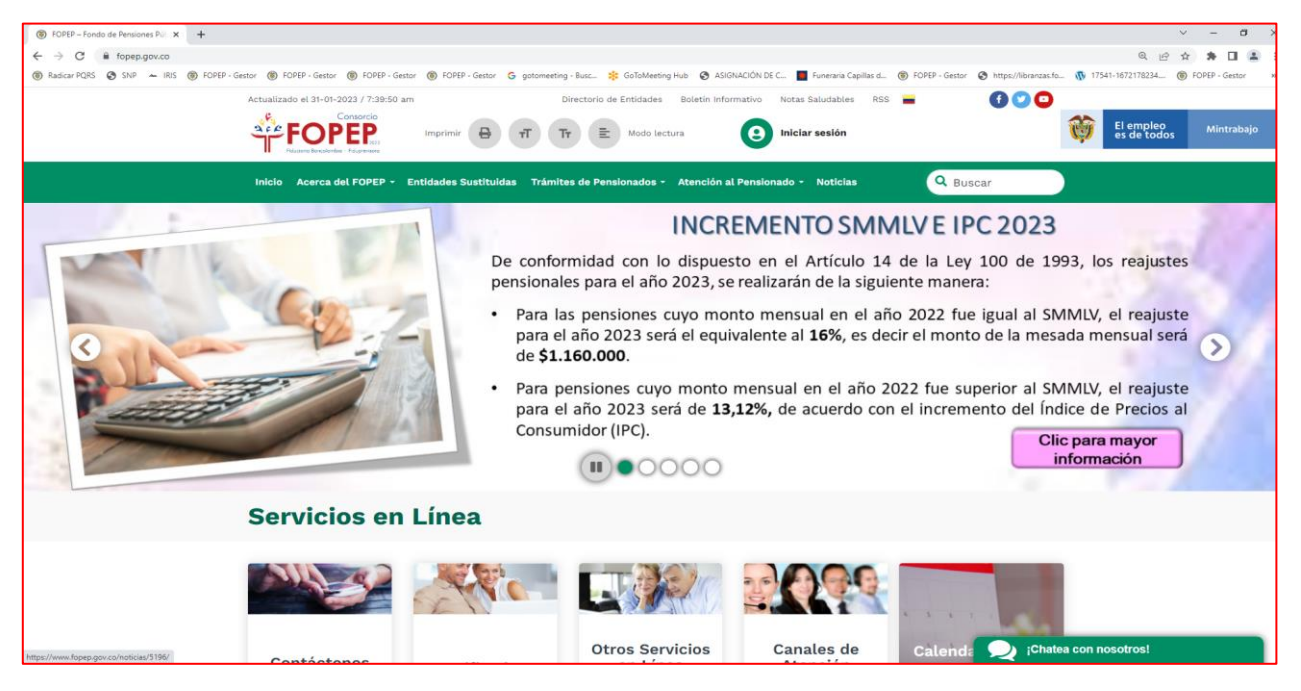

c) Con ayuda de su soporte técnico verificar la conectividad a la vpn por internet a <u>https://fwprod.fopep.gov.co:10443/</u> y tomar una evidencia similar a esta (verificar nuevamente si la vpn conecta, si no funciona ir al siguiente paso):

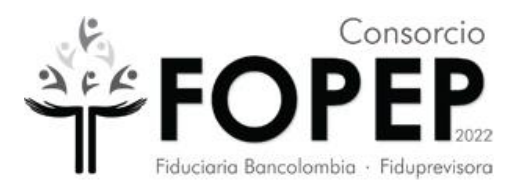

|         | <ul> <li>Twpre</li> </ul> | a.topep.g | 0V.CO:10443/rei | mote/login/la | ang=en    |        |                     |           |              |          |              |                     | 4              | e  | ਸ |  |
|---------|---------------------------|-----------|-----------------|---------------|-----------|--------|---------------------|-----------|--------------|----------|--------------|---------------------|----------------|----|---|--|
| Gmail 💽 | YouTube                   | 🗋 tplink  | Cacheprod       | Bdprod        | Infraprod | Middle | prod 😑 Mx7          | 000 🔿     | Switch N2024 | E FortiM | ail graficas | Probador de correos | S Nueva pestai | ia |   |  |
|         |                           |           |                 |               |           |        |                     |           |              |          |              |                     |                |    |   |  |
|         |                           |           |                 |               |           |        |                     |           |              |          |              |                     |                |    |   |  |
|         |                           |           |                 |               |           |        |                     |           |              |          |              |                     |                |    |   |  |
|         |                           |           |                 |               |           |        |                     |           |              |          |              |                     |                |    |   |  |
|         |                           |           |                 |               |           |        |                     |           |              |          |              |                     |                |    |   |  |
|         |                           |           |                 |               |           |        |                     |           |              |          |              |                     |                |    |   |  |
|         |                           |           |                 |               |           |        |                     |           |              |          |              |                     |                |    |   |  |
|         |                           |           |                 |               |           |        | or favor Inici      | ar cociór | ,            |          |              |                     |                |    |   |  |
|         |                           |           |                 |               |           |        |                     | II SCSIOI | '            |          |              |                     |                |    |   |  |
|         |                           |           |                 |               |           | - NI   | and an all a second |           |              | _        |              |                     |                |    |   |  |
|         |                           |           |                 |               |           | INC    | mbre de usu         | ario      |              |          |              |                     |                |    |   |  |
|         |                           |           |                 |               |           | Cl     | ive                 |           |              |          |              |                     |                |    |   |  |
|         |                           |           |                 |               |           | _      |                     |           |              | _        |              |                     |                |    |   |  |
|         |                           |           |                 |               |           |        |                     | Acceso    |              |          |              |                     |                |    |   |  |
|         |                           |           |                 |               |           |        | Inicia              | FortiC    | lient        |          |              |                     |                |    |   |  |
|         |                           |           |                 |               |           |        |                     |           |              |          |              |                     |                |    |   |  |
|         |                           |           |                 |               |           |        |                     |           |              |          |              |                     |                |    |   |  |
|         |                           |           |                 |               |           |        |                     |           |              |          |              |                     |                |    |   |  |
|         |                           |           |                 |               |           |        |                     |           |              |          |              |                     |                |    |   |  |
|         |                           |           |                 |               |           |        |                     |           |              |          |              |                     |                |    |   |  |
|         |                           |           |                 |               |           |        |                     |           |              |          |              |                     |                |    |   |  |
|         |                           |           |                 |               |           |        |                     |           |              |          |              |                     |                |    |   |  |

- d) Con ayuda de su soporte técnico desinstalar el software (ver <u>numeral 4</u>) e instalarlo de nuevo (<u>ver numeral 3</u>). **Importante:** Si tiene una versión de sistema operativo diferente a Windows 10 Pro, informarlo al Consorcio FOPEP mediante la radicación de un PQRSD a través de la página <u>https://www.fopep.gov.co/pqrsd</u>.
- e) Con ayuda de su soporte técnico verificar que las políticas o restricciones del antivirus, del firewall del sistema operativo y del firewall de red no estén bloqueando la conectividad. Verificar si hay algo que haya cambiado en la configuración y realizar nuevamente la verificación del punto c).

### 1.4 La VPN llega al 98% y no conecta

### Pasos para solucionarlo

- a) Reiniciar el PC y probar de nuevo. Si no funciona ejecutar el siguiente paso.
- b) Con ayuda de su soporte técnico verificar la conectividad a la vpn por internet a <u>https://fwprod.fopep.gov.co:10443/</u> y tomar una evidencia similar a esta (verificar nuevamente si la vpn conecta, si no funciona ir al siguiente paso.

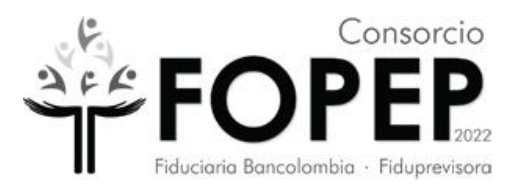

| ← → C 🔒 fi       | prod.fopep.gov.co:10443/re | emote/login?lang=en |            |                                                                     |                         |                     | <b>2</b> 2      | Ŀ | ☆ | 1 |
|------------------|----------------------------|---------------------|------------|---------------------------------------------------------------------|-------------------------|---------------------|-----------------|---|---|---|
| M Gmail 💌 YouTub | 📑 tplink 🏧 Cacheprod       | Bdprod Infraprod    | Middleprod | ─ Mx7000                                                            | 24 🛟 FortiMail graficas | Probador de correos | 🕙 Nueva pestaña |   |   |   |
|                  |                            |                     | Por fav    | ror Iniciar sesión<br>e de usuario<br>Acceso<br>Iniciar FortiCilent |                         |                     |                 |   |   |   |

- c) Con ayuda de su soporte técnico desinstalar el software (ver <u>numeral 4</u>) e instalarlo de nuevo (<u>ver numeral 3</u>). **Importante:** Si tiene una versión de sistema operativo diferente a Windows 10 Pro, informarlo al Consorcio FOPEP mediante la radicación de un PQRSD a través de la página <u>https://www.fopep.gov.co/pqrsd</u>.
- d) Con ayuda de su soporte técnico verificar que las políticas o restricciones del antivirus, del firewall del sistema operativo y del firewall de red no estén bloqueando la conectividad. Verificar si hay algo que haya cambiado en la configuración y realizar nuevamente la verificación del punto b).
- 1.5 Se presenta el mensaje de credenciales incorrectas (Unable to logon to the server. Your user name or password may not be configured properly for this connection. (-12))

### Pasos para solucionarlo

 a) Verificar usuario y contraseña entregadas inicialmente por correo electrónico. Si no funciona, informarlo al Consorcio FOPEP mediante la radicación de un PQRSD a través de la página <u>https://www.fopep.gov.co/pqrsd</u>, adjuntando la evidencia del error que se presenta:

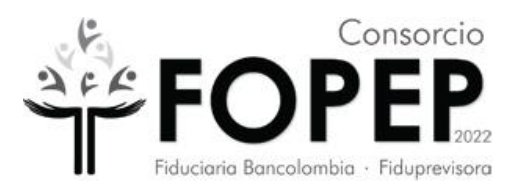

| G FortiClient          | >                                                                                                    |
|------------------------|----------------------------------------------------------------------------------------------------|
| File Help              |                                                                                                    |
| jguerrero              | G                                                                                                    |
| COMPLIANCE & TELEMETRY | le le le le le le le le le le le le le l                                                                            |
| W VULNERABILITY SCAN   |                                                                                                    |
|                        | Warning X                                                                                                    |
| Notifications          | Unable to logon to the server. Your user name or password may not be configured properly for this connection. (-12) |
| 🗱 Settings             | Aceptar                                                                                                    |
| <li>About</li>         | Password                                                                                                    |
|                        | Disconnect                                                                                                    |
|                        |                                                                                                    |
| Unlock Settings        |                                                                                                    |

### 1.6 La VPN conecta pero no llegan al destino esperado

### Pasos para solucionarlo

- a) Con ayuda de su soporte técnico realizar la tarea de verificar que se hayan cumplido los requisitos de configuración del destino (ver <u>numeral 2</u>)
- b) Con ayuda de su soporte técnico verificar que las políticas o restricciones del antivirus, del firewall del sistema operativo y del firewall de red no estén bloqueando la conectividad hacia el destino incluyendo el DNS
- c) Con la vpn conectada verificar la conectividad al Portal Terceros. Si no funciona, informarlo al Consorcio FOPEP mediante la radicación de un PQRSD a través de la página https://www.fopep.gov.co/pqrsd, adjuntando la evidencia del error que debería ser similar al siguiente:

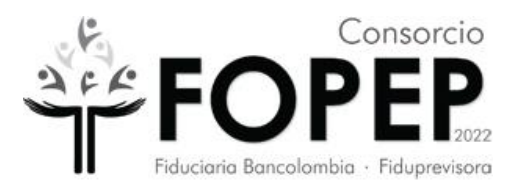

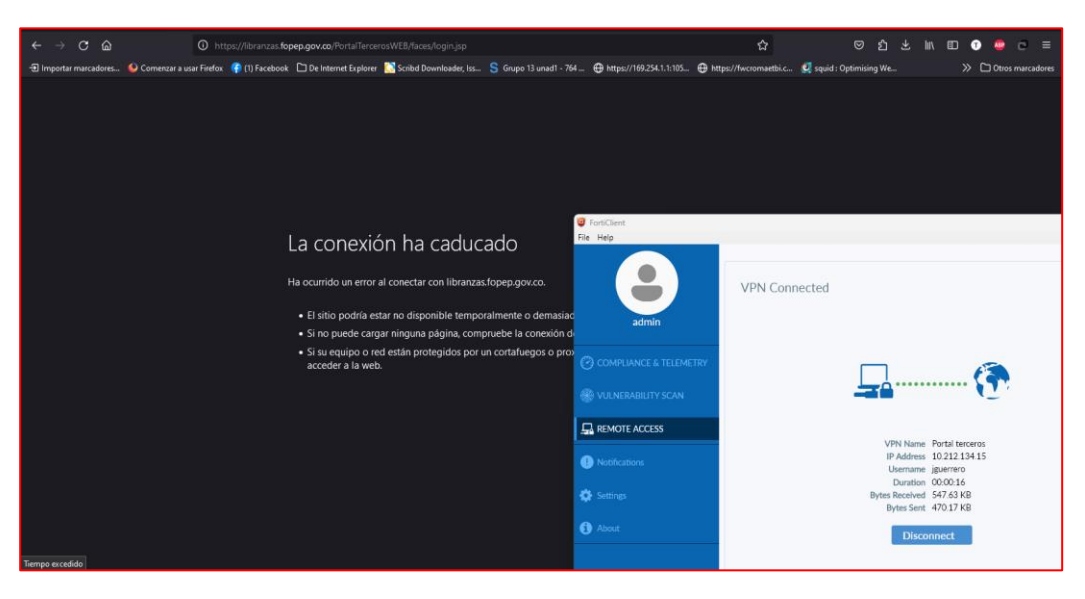

### 1.6 Reformateo o cambio del computador

### Pasos a seguir:

- a) Con ayuda de su soporte técnico realizar la tarea de verificar que se hayan cumplido los requisitos de configuración del destino (ver numeral 2)
- b) Con ayuda de su soporte técnico instale el software (ver numeral 3). Importante: Si tiene una versión de sistema operativo diferente a Windows 10 Pro, informarlo al Consorcio FOPEP mediante la radicación de un PQRSD a través de la página https://www.fopep.gov.co/pqrsd.

Si luego de realizar las actividades consignadas en los puntos anteriores persiste la falla, informarlo al Consorcio FOPEP mediante la radicación de un PQRSD a través de la página <u>https://www.fopep.gov.co/pgrsd</u>, adjuntando las evidencias recolectadas.

## 1) Precondiciones:

Para poder hacer la correcta instalación de esta VPN es requerido que su administrador de redes confirme la siguiente información:

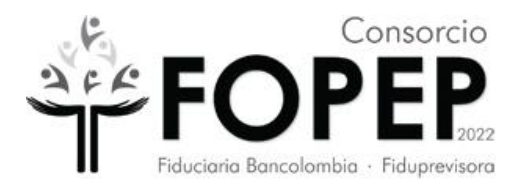

- Para activación de la VPN, se debe habilitar el puerto 10443 de salida en el firewall de la red hacia la IP: 190.216.129.116
- Para conectividad al PORTAL TERCEROS, se debe habilitar el puerto 443 de salida hacia la IP: 172.24.20.18

## 2) Instalación de VPN Fopep Cliente Versión 7.0

**3.1** Descargar la versión en el siguiente link <u>https://www.fortinet.com/support/product-downloads</u>, dar clic en **Forticlient VPN only.** 

| FortiClient | FortiConverter                                                                                                    | FortiExplorer                    | FortiFone Softclient | FortiPlanner | FortiRecorder |
|-------------|----------------------------------------------------------------------------------------------------|----------------------------------|----------------------|--------------|---------------|
|             |                                                                                                    |                                  | FortiClient 7        | .0           |               |
|             | E festilee<br>file sep                                                                                                    | * 🗉 X                            | ZTNA Edition         |              |               |
|             | FortiClient Console     Complete     Complete     Co                                                                                                    | Crusted O<br>animg               | EPP/APT Edition      |              |               |
|             | Convenient is freedow     Convenient is freedow     Convenient is                                                                                                    | 99<br>munication diamete<br>N.S. | SASE SIA Edition     |              |               |
|             | Appendiation Format<br>Anamatic Format Format<br>Restrict Format Format<br>Restrict Access<br>Restrict Access |                                  | FortiClient EMS      |              |               |
| -           | temp oxisharis for     Q Last four at State?                                                                                                    | Bran Area *                      | FortiClient VPN only | 4            |               |
|             |                                                                                                    |                                  |                      |              |               |
|             |                                                                                                    |                                  |                      |              |               |
|             | Click to See Larger I                                                                                                    | mage                             |                      |              | S the you v   |

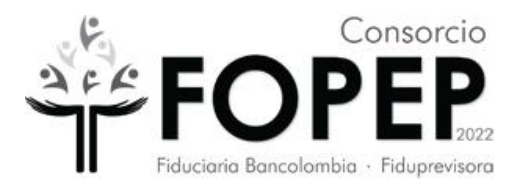

**3.2** Elegir el sistema operativo Windows en el cual se va a instalar.

| FortiClient VPN                                        |                                  |              |               |
|--------------------------------------------------------|----------------------------------|--------------|---------------|
| The VPN-only version of FortiClient offers SSL VPN and | d IPSecVPN, but does not include | any support. |               |
| Remote Access                                          |                                  | Ś            | C             |
| SSL VPN with MFA                                       | Windows                          | MacOS        | Linux         |
| ✓ IPSEC VPN with MFA                                   | DOWNLOAD                         | DOWNLOAD     | DOWNLOAD .rpm |
|                                                        | iOS<br>ios                       | Android      | Linux         |
|                                                        | DOWNLOAD                         | DOWNLOAD     | DOWNLOAD .deb |

- 3.3 Descargado el software de Forticlient se inicia la instalación del software de la VPN
- **3.4** Dar clic en la opción "**Sí**" y comienza la instalación

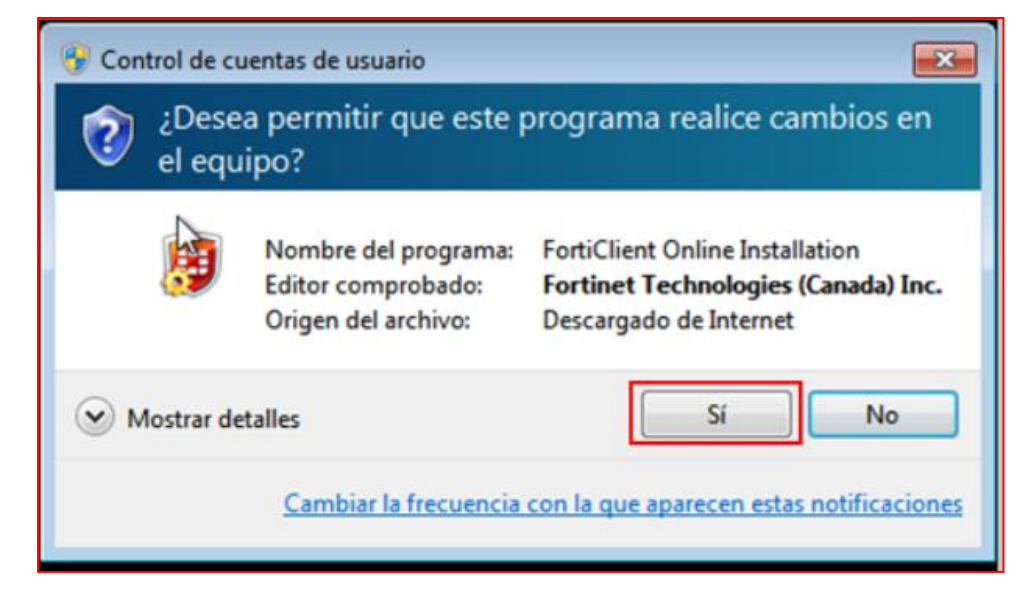

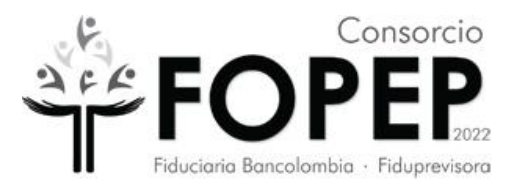

| FortiClient Instalador             |          |
|------------------------------------|----------|
| Estado<br>Descargando imagen (23%) | Cancelar |

3.5 Habilitar la opción "Yes, I have read and accept the" y dar clic en el botón "Next".

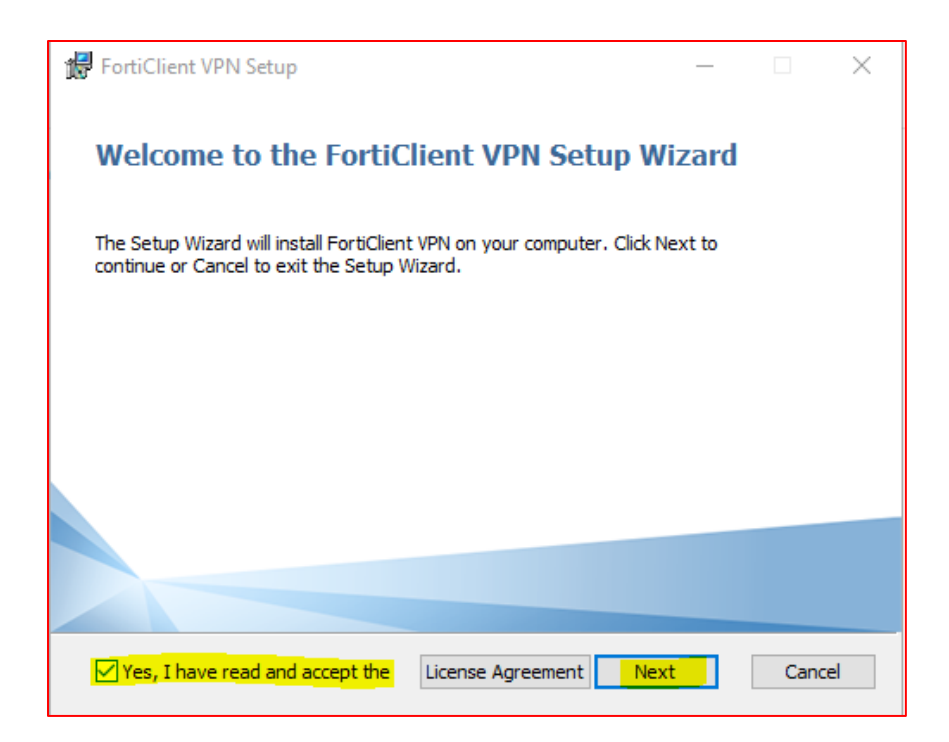

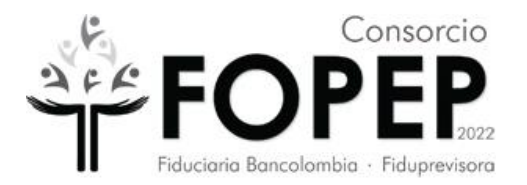

### 3.6 Dar clic en Next.

| 🖟 FortiClient VPN Setup                                                                               | _      |      | ×  |
|----------------------------------------------------------------------------------------------------|--------|------|----|
| <b>Destination Folder</b><br>Click Next to install to the default folder or click Change to choose an | other. | Y,   |    |
| Install FortiClient VPN to:                                                                           |        |      |    |
| C:\Program Files\Fortinet\FortiClient\<br>Change                                                      |        |      |    |
| Back Next                                                                                             |        | Cano | el |

### 3.7 Clic en Install.

| FortiClient VPN Setup                                                                                                    | _         |      | ×   |
|----------------------------------------------------------------------------------------------------|-----------|------|-----|
| Ready to install FortiClient VPN                                                                                                   |           |      |     |
| Click Install to begin the installation. Click Back to review or change ar installation settings. Click Cancel to exit the wizard. | iy of you | лr   |     |
|                                                                                                    |           |      |     |
| Back                                                                                                    |           | Cane | cel |

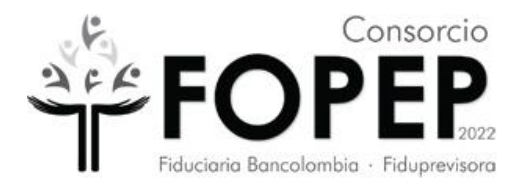

3.8 Dar clic en la botón "Finish"

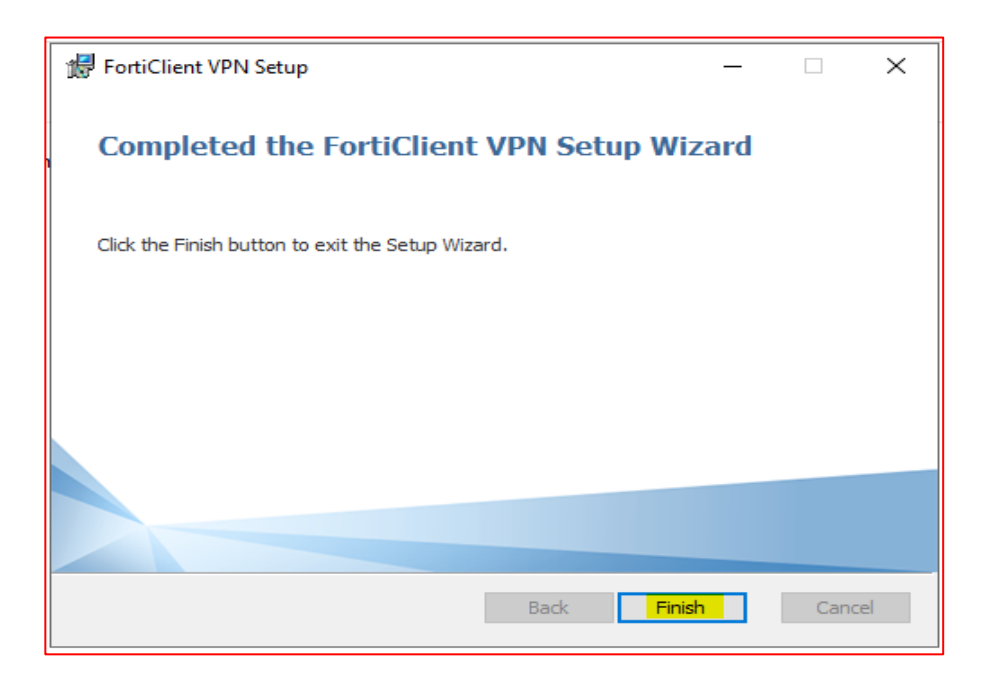

# 3) Configuración de VPN Fopep Cliente Versión 7.0.

4.1 Ingresar al escritorio del PC y dar doble clic sobre el ícono "FortiClient".

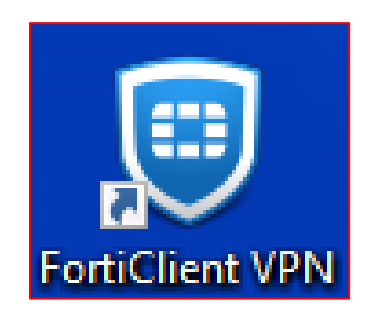

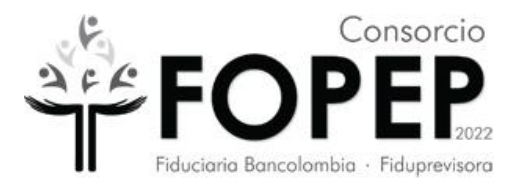

4.2 Seleccionar el cuadro de verificación (resaltado en la siguiente imagen) y dar clic en "I

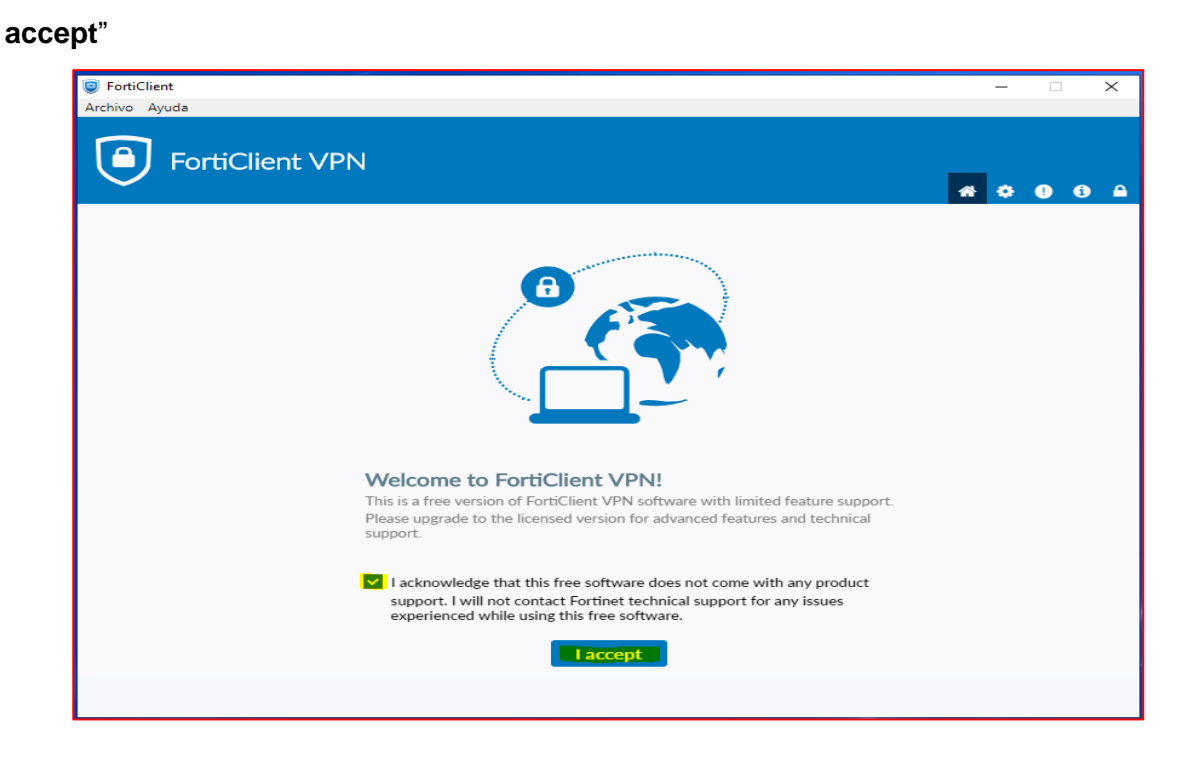

۵

4.3 Dar Clic en la parte superior derecha en la figura resaltada del candado.

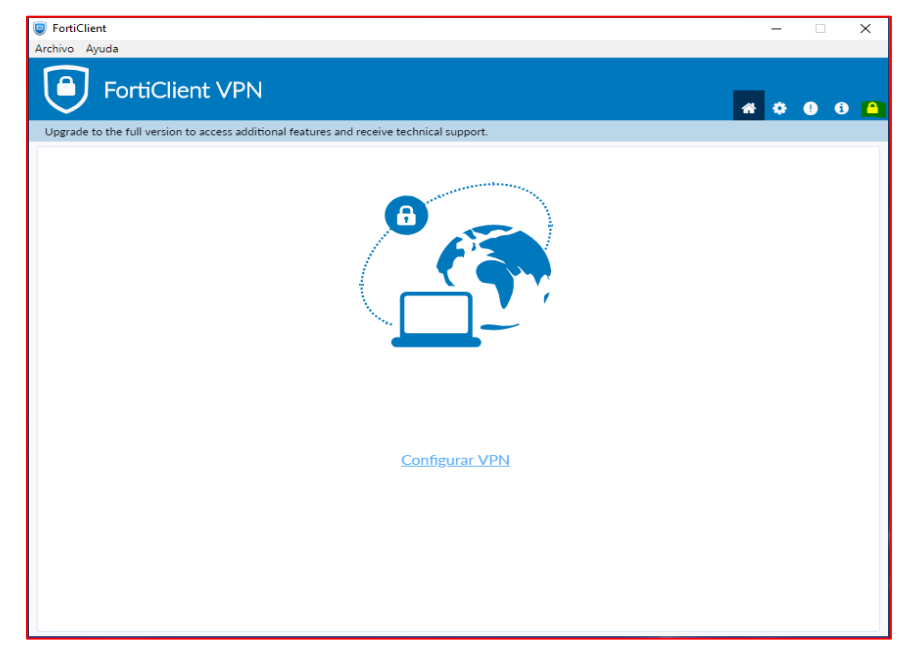

Carrera 7 No. 31-10 Piso 9 Bogotá - Línea de Atención: (601) 422 74 22 Página web <u>www.fopep.gov.co</u>

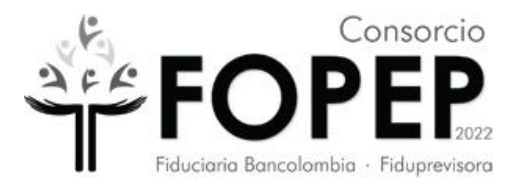

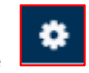

4.4 Clic en la parte del engranaje

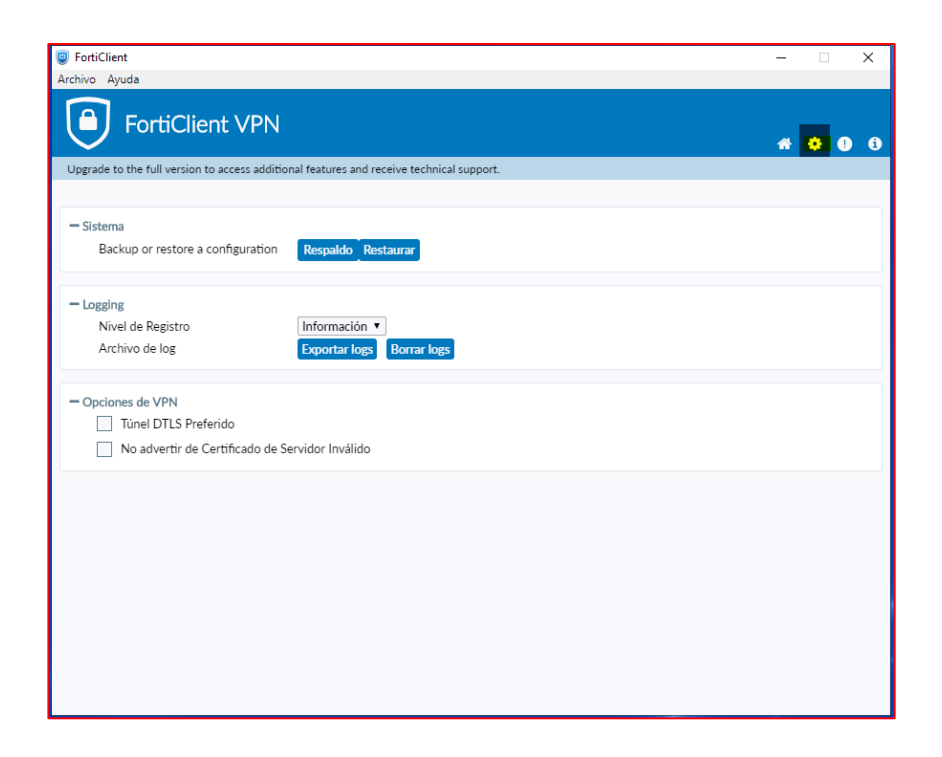

4.5 Clic en la opción "Restaurar"

| FortiClient                                                                                          | -   |   | $\times$ |
|----------------------------------------------------------------------------------------------------|-----|---|----------|
| FortiClient VPN                                                                                      | * * | 2 | Ð        |
| Upgrade to the full version to access additional features and receive technical support.             |     |   |          |
| Sistema Backup or restore a configuration Respatido Restaurar                                        |     |   |          |
| Logging     Nivel de Registro     Información ▼     Archivo de log     Exportar logs     Borrar logs |     |   |          |
| Opciones de VPN     Tùnel DTLS Preferido     No advertir de Certificado de Servidor Inválido         |     |   |          |
|                                                                                                    |     |   |          |
|                                                                                                    |     |   |          |
|                                                                                                    |     |   |          |
|                                                                                                    |     |   |          |

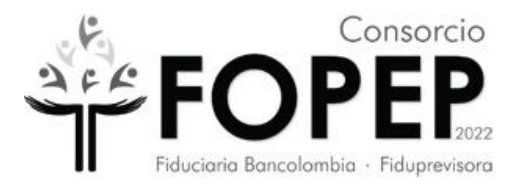

**4.6** Seleccionar la ruta donde se encuentra el archivo Portal\_Terceros.conf, (importante: solicitar al Consorcio Fopep la versión actualizada de este archivo) y posteriormente dar clic en el botón "Abrir"

| FortiClient                                                                                                    | X                                                                                                    |
|----------------------------------------------------------------------------------------------------|----------------------------------------------------------------------------------------------------|
| FortiClient VPN                                                                                                    | * 0 0                                                                                                    |
| Sistema     Respaldar o restaurar toda la Respaldo Restaurar     configuración                                                                                              |                                                                                                    |
| Logging     Nivel ( ● Abrir     Archiv     ← → ~ ↑                                                                                                    | ✓ V Buscar en Documentos                                                                                                    |
| Opciones     Pr     Pr     Pr     Este equipo     No     Poscargas     Piantillas personalizadas de Office     Plantillas personalizadas de Office     Portal_Terceros.conf | Fecha de modificación         Tipo           27/05/2021 06:30 p.m.         Carpeta de archivos           27/07/2022 04:45 p.m.         Archivo CONF |
| <ul> <li>Avanzado</li> <li>Action</li> <li>⇒ Inágenes</li> <li>⇒ Música</li> <li>⇒ Objetos 3D</li> <li>&gt; ₩ Vídeos</li> </ul>                                             |                                                                                                    |
| Disco local (C:)      Nombre: Portal_Terceros.conf                                                                                                    | ><br>Configuration files (*.conf;*.sco ∨<br><u>Abrir</u> Cancelar<br>.:ii                                                                           |

**4.7** Dar clic en el botón "*Aceptar*" de la siguiente ventana:

| FortiClient                                                                   |                                                                                       | – 🗆 ×   |
|-------------------------------------------------------------------------------|---------------------------------------------------------------------------------------|---------|
| Archivo Ayuda                                                                 |                                                                                       |         |
| FortiClient VPN                                                               | nal features and receive technical support.                                           | * • • • |
| - Sistema<br>Backup or restore a configuration<br>Archivo                     | Respaido     Restaurar       C:\Users\administrador\Docu       Aceptar       Cancelar |         |
| — Logging<br>Nivel de Registro<br>Archivo de log                              | Información   Exportar logs Borrar logs                                               |         |
| Opciones de VPN     Túnel DTLS Preferido     No advertir de Certificado de Se | ervidor Inválido                                                                      |         |
|                                                                               |                                                                                       |         |
|                                                                               |                                                                                       |         |
|                                                                               |                                                                                       |         |

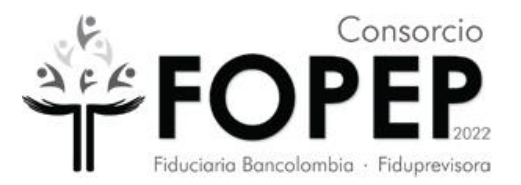

4.8 Aparecerá la siguiente ventana en la cual es necesario dar clic en el botón "Aceptar".

| FortiClient                                    |                                                                   | — |   | $\times$ |
|------------------------------------------------|-------------------------------------------------------------------|---|---|----------|
| Archivo Ayuda                                  |                                                                   |   |   |          |
| FortiC                                         | lient VPN                                                         | # | • | • •      |
| Upgrade to the full ver                        | sion to access additional features and receive technical support. |   |   |          |
|                                                | 🖲 Información 💌                                                   |   |   |          |
| — Sistema<br>Backup or rest                    | La configuración fue restaurada exitosamente                      |   |   |          |
| — Logging<br>Nivel de Regist<br>Archivo de log | Aceptar<br>Exportar logs Borrar logs                              |   |   |          |
| Opciones de VPN     Túnel DTLS     No advertir | Preferido<br>de Certificado de Servidor Inválido                  |   |   |          |
|                                                |                                                                   |   |   |          |
|                                                |                                                                   |   |   |          |
|                                                |                                                                   |   |   |          |
|                                                |                                                                   |   |   |          |

**4.9** Habilitar las SSL y TLS en las Opciones de internet >> Opciones avanzadas.

| Opciones de Intern                                                        | iet                                                                                                    |                                                       |                                                   | ?                                                     | ×  |
|---------------------------------------------------------------------------|----------------------------------------------------------------------------------------------------|-------------------------------------------------------|---------------------------------------------------|-------------------------------------------------------|----|
| General                                                                   | Seguridad                                                                                                    | Priv                                                  | acidad<br>Opcio                                   | Contenido<br>nes avanzadas                            | )  |
| Configuración                                                             | riogram                                                                                                    |                                                       |                                                   |                                                       | _  |
| Habilit<br>Habilit<br>Habilit<br>Habilit<br>Habilit<br>No gu              | tar el almacenamiento<br>tar el modo protegido<br>tar procesos de 64 bit<br>tar SmartScreen de W<br>ardar las páginas cifr                        | DOM<br>mejorad<br>s para el<br>/indows E<br>adas en e | o*<br>modo proteg<br>efender<br>el disco          | /<br>ido mejorado                                     |    |
| Permi<br>Permi<br>Permi<br>Usar<br>Usar<br>Usar<br>Vusar                  | tir que el contenido ai<br>tir que el contenido ai<br>tir que el software se<br>ss. 3.0<br>TLS 1.0<br>TLS 1.1<br>TLS 1.2<br>La carneta Archivos 1 | ctivo de l<br>ctivo se e<br>ejecute (                 | os CDs se eje<br>jecute en los<br>o instale inclu | cute en mi equij<br>archivos de r<br>so si la firma r | 0* |
| <                                                                         | la carpeta Archivos                                                                                                    | temporan                                              | is de interne                                     | >                                                     |    |
| *Se aplicará cu                                                           | ando reinicie el equip                                                                                                    | o<br>Restaur                                          | ar configurad                                     | ión avanzada                                          |    |
| Restablecer confi<br>Restablece la c<br>su estado pred<br>Use esta opciór | guración de Internet i<br>onfiguración de Intern<br>eterminado.<br>n solo si el explorador                                                        | Explorer<br>net Explo<br>está en                      | rer a R <u>e</u> r<br>un estado inu               | stablecer                                             |    |
|                                                                           | A                                                                                                    | ceptar                                                | Cancel                                            | ar Aplig                                              | ar |

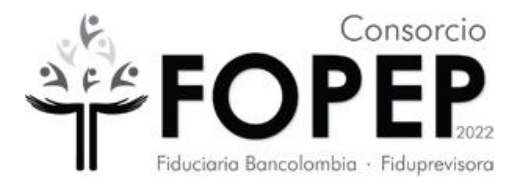

**4.10** Dar Clic en el icono de la casa y aparecerá la configuración de la VPN donde se debe ingresar el usuario y contraseña proporcionados y dar Clic en "**Conectar**".

| FortiClient<br>Archivo Ayuda<br>FortiClient | VPN                                              |                 |     | <b>A 0 0 0</b> |
|---------------------------------------------|--------------------------------------------------|-----------------|-----|----------------|
|                                             | (                                                |                 |     |                |
|                                             | Nombre de VPN<br>Nombre de Usuario<br>Contraseña | PORTAL TERCEROS | • = |                |
|                                             |                                                  |                 |     |                |

4.11 Aparecerá la siguiente pantalla, que evidencia que ya se está conectado a la VPN.

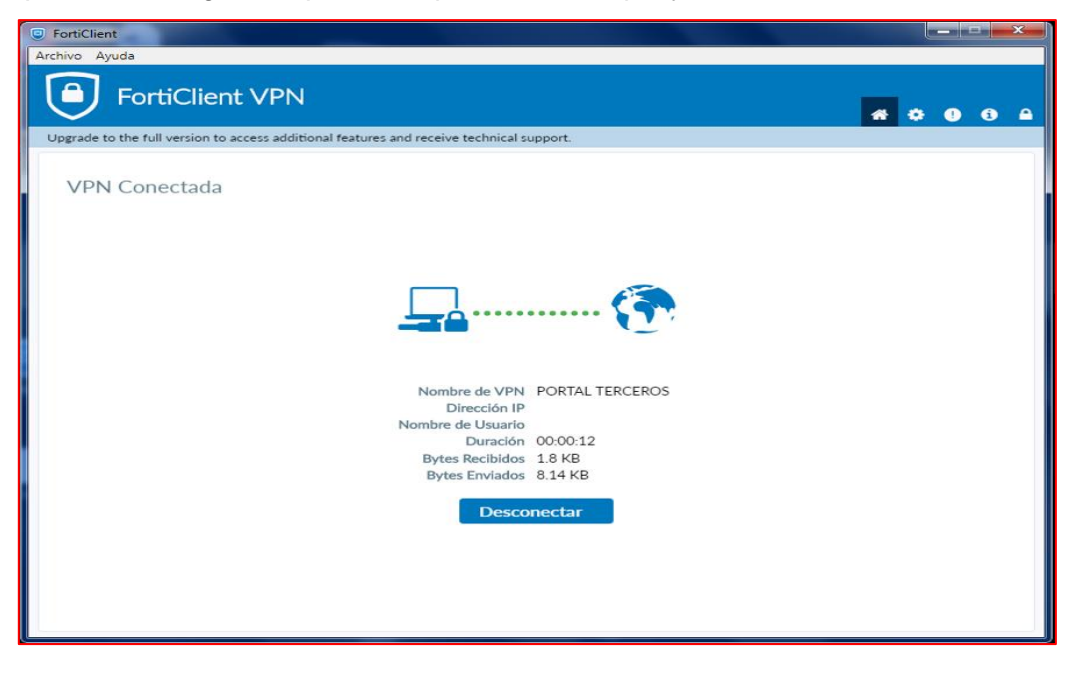

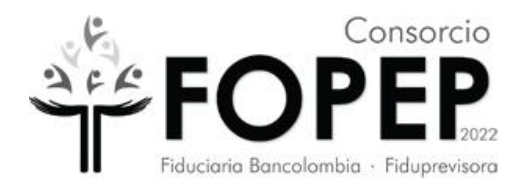

# 4) Desinstalación de VPN Fopep Cliente Versión 7.0

**5.1** Dirigirse a la barra inferior izquierda de buscar y digitar "panel de control" (sin las comillas).

| Todo Aplicaciones Documentos                | Web M | ás ▼ ··· ×                               |
|---------------------------------------------|-------|------------------------------------------|
| Mejor coincidencia                          |       |                                          |
| Panel de control<br>Aplicación              |       |                                          |
| Aplicaciones                                |       | Panel de control                         |
| 🗘 Configuración                             | >     | Aplicación                               |
| Buscar en Internet                          |       |                                          |
| ℅ panel de control - Ver resultados web     | >     | 다 Abrir                                  |
|                                             | >     |                                          |
| $\mathcal P$ panel de control <b>nvidia</b> | >     | Recent                                   |
| 𝒫 panel de control windows 10               | >     | a Cuentas de usuario                     |
| 𝒫 panel de control impresoras               | >     | Programas y características              |
| P panel de control pantalla                 | >     | Correo - en 0                            |
| Ω panel de control <b>mouse</b>             | >     | Centro de redes y recursos compartidos   |
|                                             |       | Desinstalar un programa                  |
|                                             | ĺ.    | Configuración de uso compartido avanzado |
| painel de controle                          | >     | Correo - en 0                            |
|                                             |       | Dispositivos e impresoras                |
|                                             |       | Correo - en 0                            |
|                                             |       | 🛱 💽 🖻 💁 🌄 🛤 🥰                            |

5.2 Seleccionar Abrir y aparecerá la siguiente pantalla.

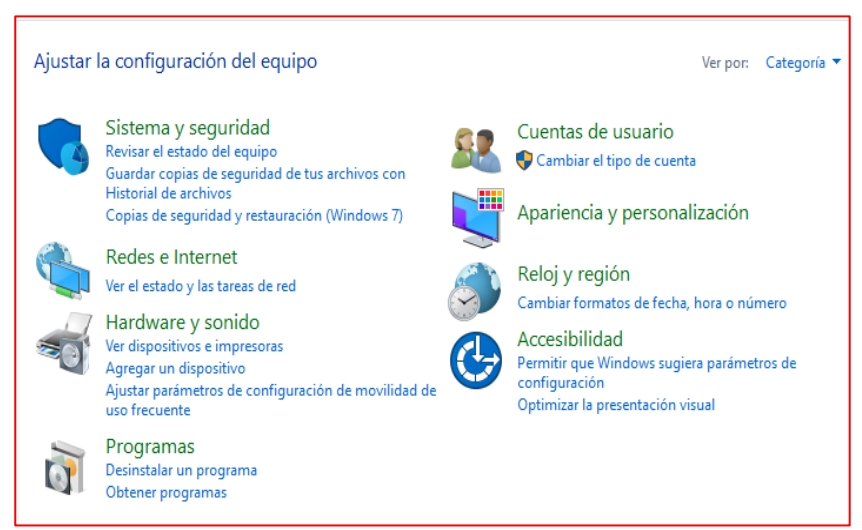

Carrera 7 No. 31-10 Piso 9 Bogotá - Línea de Atención: (601) 422 74 22 Página web <u>www.fopep.gov.co</u>

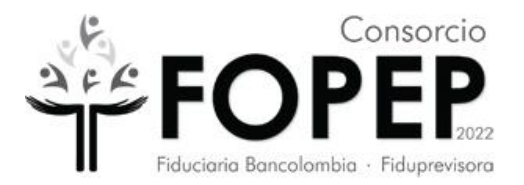

### 5.3 Dar clic sobre programas

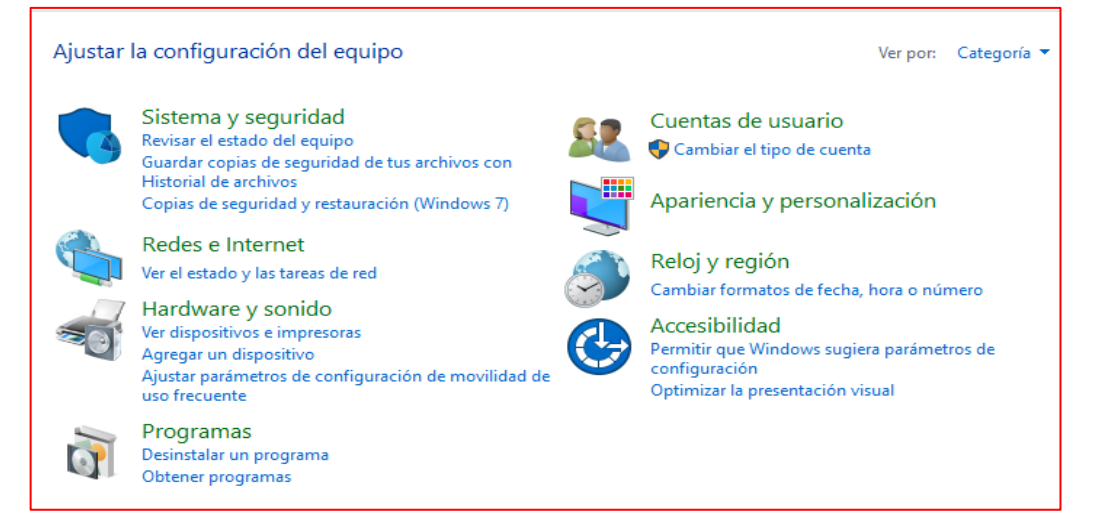

### 5.4 Se abre una nueva ventana

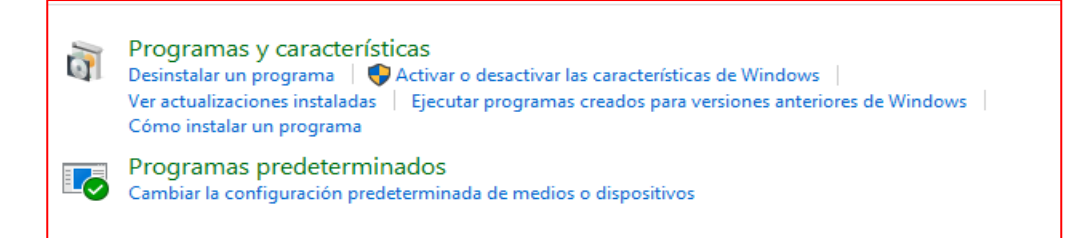

### 5.5 Dar clic sobre programas y caracteristicas

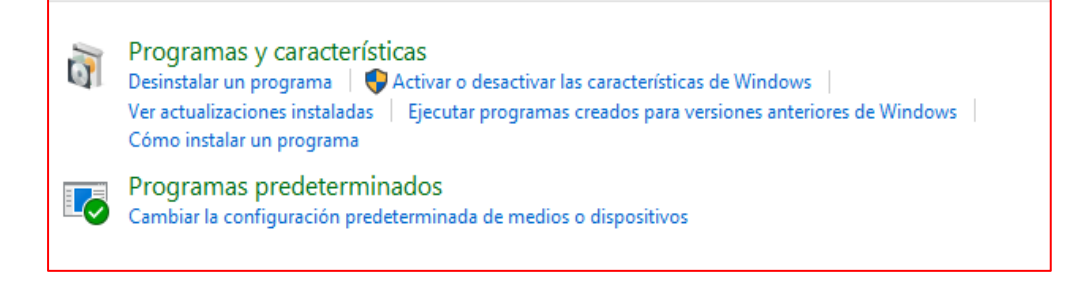

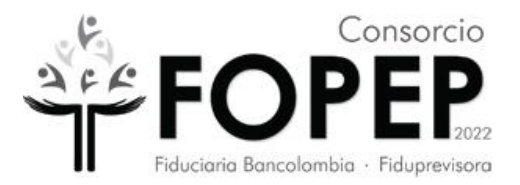

### 5.6 Se abre una nueva ventana

Г

| Desinstalar o cambiar un programa                                    |                                 |               |         |                  |
|----------------------------------------------------------------------|---------------------------------|---------------|---------|------------------|
| Para desinstalar un programa, selecciónalo de la lista y haz clic en | Desinstalar, Cambiar o Reparar. |               |         |                  |
| Organizar 🔻 Reparar                                                  |                                 |               |         |                  |
| Nombre                                                               | Editor                          | Se instaló el | Tamaño  | Versión          |
| Adobe Acrobat DC (64-bit)                                            | Adobe                           | 21/06/2022    | 542 MB  | 22.001.20142     |
| 🕞 Apowersoft Online Launcher version 1.8.2                           | APOWERSOFT LIMITED              | 13/06/2022    | 1,95 MB | 1.8.2            |
| S Controlador de gráficos Intel®                                     | Intel Corporation               | 29/05/2022    | 74,2 MB | 10.18.10.4276    |
| I FortiClient                                                        | Fortinet Technologies Inc       | 19/05/2022    | 189 MB  | 6.0.10.0297      |
| Kaspersky Endpoint Security para Windows                             | AO Kaspersky Lab                | 15/06/2022    | 336 MB  | 11.8.0.384       |
| Kaspersky Security Center Network Agent                              | Kaspersky                       | 15/06/2022    | 106 MB  | 13.0.0.11247     |
| C Microsoft Edge                                                     | Microsoft Corporation           | 17/06/2022    |         | 102.0.1245.44    |
| 🚺 Microsoft Office Hogar y Empresas 2016 - es-es                     | Microsoft Corporation           | 21/06/2022    |         | 16.0.15225.20288 |
| Microsoft OneDrive                                                   | Microsoft Corporation           | 11/06/2022    | 238 MB  | 22.111.0522.0002 |
| Microsoft Update Health Tools                                        | Microsoft Corporation           | 7/05/2022     | 1,01 MB | 3.67.0.0         |
| 🎃 Mozilla Firefox (x64 es-ES)                                        | Mozilla                         | 10/06/2022    | 208 MB  | 101.0.1          |
| 🔯 Mozilla Maintenance Service                                        | Mozilla                         | 29/05/2022    | 316 KB  | 100.0.2          |
| 😹 Realtek High Definition Audio Driver                               | Realtek Semiconductor Corp.     | 29/05/2022    |         | 6.0.1.8578       |
| Update for Windows 10 for x64-based Systems (KB5001716)              | Microsoft Corporation           | 7/05/2022     | 812 KB  | 4.91.0.0         |
| Zoom                                                                 | Zoom Video Communications, I    | 1/06/2022     | 9,76 MB | 5.10.7 (6120)    |

### 5.7 Ubicar el programa FortiClient y seleccionarlo

| Desinstalar o cambiar un programa<br>Para desinstalar un programa, selecciónalo de la lista y haz clic e | n Desinstalar, Cambiar o Reparar. |               |         |                  |
|----------------------------------------------------------------------------------------------------|-----------------------------------|---------------|---------|------------------|
| Organizar 🔻 Reparar                                                                                      |                                   |               |         |                  |
| Nombre                                                                                                   | Editor                            | Se instaló el | Tamaño  | Versión          |
| 🔑 Adobe Acrobat DC (64-bit)                                                                              | Adobe                             | 21/06/2022    | 542 MB  | 22.001.20142     |
| 🔂 Apowersoft Online Launcher version 1.8.2                                                               | APOWERSOFT LIMITED                | 13/06/2022    | 1,95 MB | 1.8.2            |
| Untrolador de gráficos Intel                                                                             | Intel Corporation                 | 29/05/2022    | 74,2 MB | 10.18.10.4276    |
| I FortiClient                                                                                            | rtinet Technologies Inc           | 19/05/2022    | 189 MB  | 6.0.10.0297      |
| 🗶 Kaspersky Endpoint Security para Windows                                                               | AO Kaspersky Lab                  | 15/06/2022    | 336 MB  | 11.8.0.384       |
| Kaspersky Security Center Network Agent                                                                  | Kaspersky                         | 15/06/2022    | 106 MB  | 13.0.0.11247     |
| C Microsoft Edge                                                                                         | Microsoft Corporation             | 17/06/2022    |         | 102.0.1245.44    |
| 🚺 Microsoft Office Hogar y Empresas 2016 - es-es                                                         | Microsoft Corporation             | 21/06/2022    |         | 16.0.15225.20288 |
| <ul> <li>Microsoft OneDrive</li> </ul>                                                                   | Microsoft Corporation             | 11/06/2022    | 238 MB  | 22.111.0522.0002 |
| Microsoft Update Health Tools                                                                            | Microsoft Corporation             | 7/05/2022     | 1,01 MB | 3.67.0.0         |
| ڬ Mozilla Firefox (x64 es-ES)                                                                            | Mozilla                           | 10/06/2022    | 208 MB  | 101.0.1          |
| 🔯 Mozilla Maintenance Service                                                                            | Mozilla                           | 29/05/2022    | 316 KB  | 100.0.2          |
| 😹 Realtek High Definition Audio Driver                                                                   | Realtek Semiconductor Corp.       | 29/05/2022    |         | 6.0.1.8578       |
| 📧 Update for Windows 10 for x64-based Systems (KB5001716)                                                | Microsoft Corporation             | 7/05/2022     | 812 KB  | 4.91.0.0         |
| Zoom                                                                                                    | Zoom Video Communications, I      | 1/06/2022     | 9,76 MB | 5.10.7 (6120)    |
|                                                                                                    |                                   |               |         |                  |

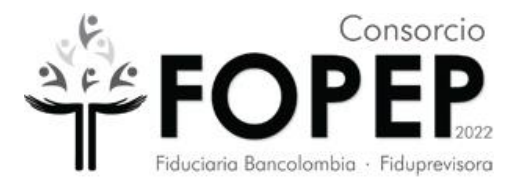

**5.8** Ubicar en la parte superior izquierda el letrero Desinstalar.

|                                                                |                            | ~             |         |                |
|----------------------------------------------------------------|----------------------------|---------------|---------|----------------|
| Nombre                                                         | Editor                     | Se instaló el | Tamaño  | Versión        |
| BMicrosoft Visual C++ 2017 Redistributable (x86) - 14.14.26429 | Microsoft Corporation      | 9/02/2022     | 20,4 MB | 14.14.26429.4  |
| 🚰 Microsoft Help Viewer 2.3                                    | Microsoft Corporation      | 9/02/2022     | 12,1 MB | 2.3.28107      |
| Microsoft SQL Server 2019 (64-bit)                             | Microsoft Corporation      | 9/02/2022     |         |                |
| E FileZilla Client 3.57.0                                      | Tim Kosse                  | 29/12/2021    | 40,9 MB | 3.57.0         |
| 📧 Microsoft Update Health Tools                                | Microsoft Corporation      | 6/12/2021     | 1,05 MB | 2.93.0.0       |
| 🗾 Cobian Backup 11 Gravity                                     |                            | 16/10/2021    |         |                |
| 👜 CPUID CPU-Z 1.95                                             | CPUID, Inc.                | 8/09/2021     | 4,86 MB | 1.95           |
| Kaspersky Security Center Network Agent                        | Kaspersky                  | 9/08/2021     | 106 MB  | 13.0.0.11247   |
| 📅 Tenable Nessus (x64)                                         | Tenable, Inc.              | 17/06/2021    | 84,0 MB | 8.15.0.20271   |
| 🗑 Npcap OEM                                                    | Nmap Project               | 17/06/2021    |         | 1.10           |
| ;;;;;;;;;;;;;;;;;;;;;;;;;;;;;;;;;;;;;                          | Riverbed Technology, Inc.  | 13/05/2021    |         | 4.1.0.2980     |
| 🕹 Adobe AIR                                                    | Adobe Systems Incorporated | 19/04/2021    |         | 18.0.0.144     |
| 🙀 I.R.I.S. OCR                                                 | HP                         | 14/04/2021    | 71,3 MB | 12.3.6.6       |
| IF HP LJ M1530 MFP Series HP Scan                              | Hewlett-Packard Co.        | 14/04/2021    | 13,0 MB | 1.0.302.0      |
| MPLaserJetHelp_LearnCenter                                     | Hewlett-Packard            | 14/04/2021    | 7,91 MB | 1.02.0000      |
| 🐼 HP Update                                                    | Hewlett-Packard            | 14/04/2021    | 4,04 MB | 5.005.002.002  |
| BHP LaserJet Professional M1530 MFP Series                     | Hewlett-Packard            | 14/04/2021    |         | 15.0.15188.928 |
| 1 Microsoft Office Professional Plus 2013                      | Microsoft Corporation      | 18/03/2021    |         | 15.0.4569.1506 |
| 🛃 Microsoft Visual Studio 2010 Tools for Office Runtime (x64)  | Microsoft Corporation      | 18/03/2021    |         | 10.0.50903     |
| 🜏 EditPlus (64 bit)                                            | ES-Computing               | 18/03/2021    |         |                |
| 📧 Adaptive Server Sybase Central Plug-in                       | Sybase, Inc.               | 18/03/2021    |         | 15.7.0.100000  |
| FortiClient                                                    | Fortinet Technologies Inc  | 17/03/2021    | 189 MB  | 6.0.10.0297    |
| Microsoft Visual C++ 2010 x86 Redistributable - 10.0.40219     | Microsoft Corporation      | 4/08/2020     | 11,1 MB | 10.0.40219     |

5.9 Seleccionar Si en la ventana que aparece a continuacion.

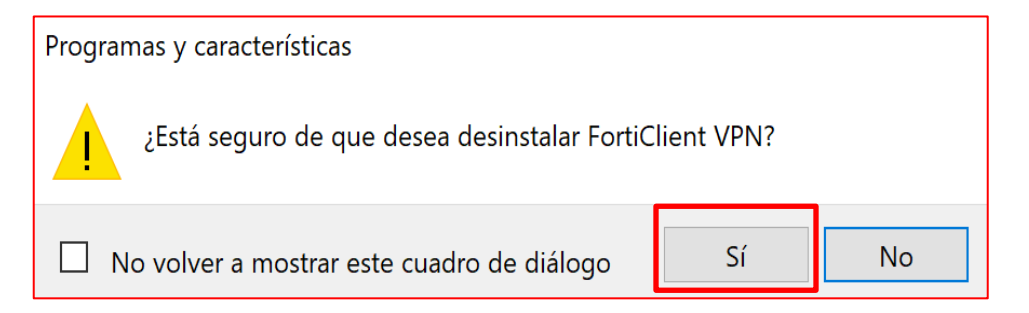

5.10 Sale una ventana que informa que ya esta en proceso de desintalación.

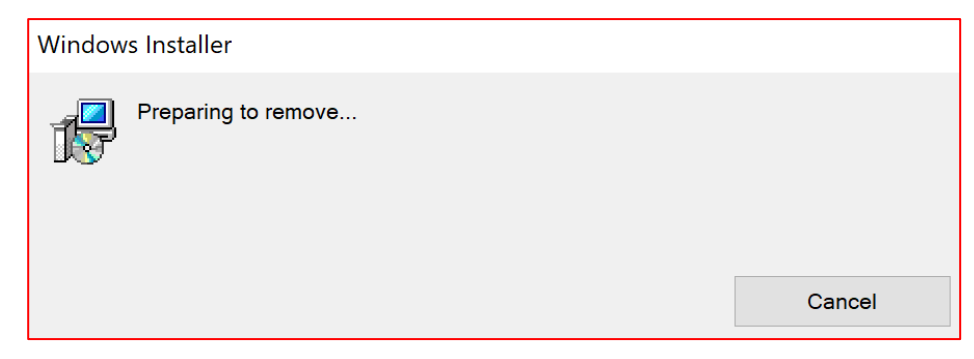

Carrera 7 No. 31-10 Piso 9 Bogotá - Línea de Atención: (601) 422 74 22 Página web <u>www.fopep.gov.co</u>

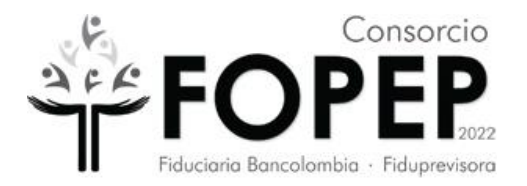

**5.11** Por último, dar clic en el botón OK, en el mensaje que indica que ya se desinstaló el programa. El PC se reiniciará.

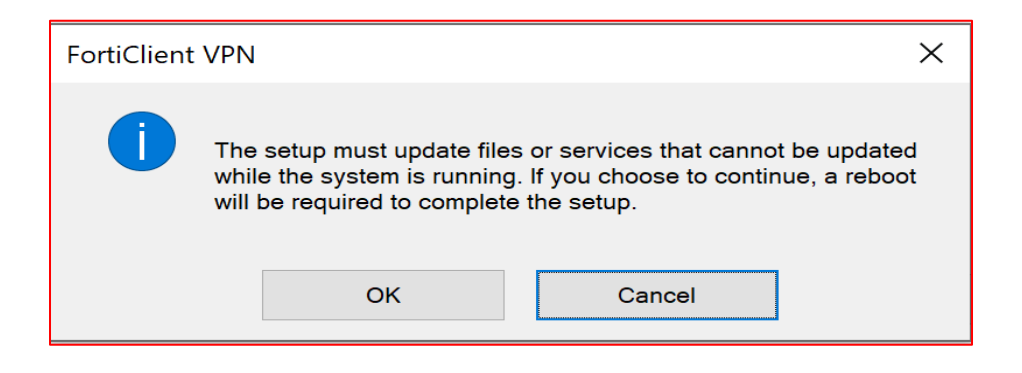

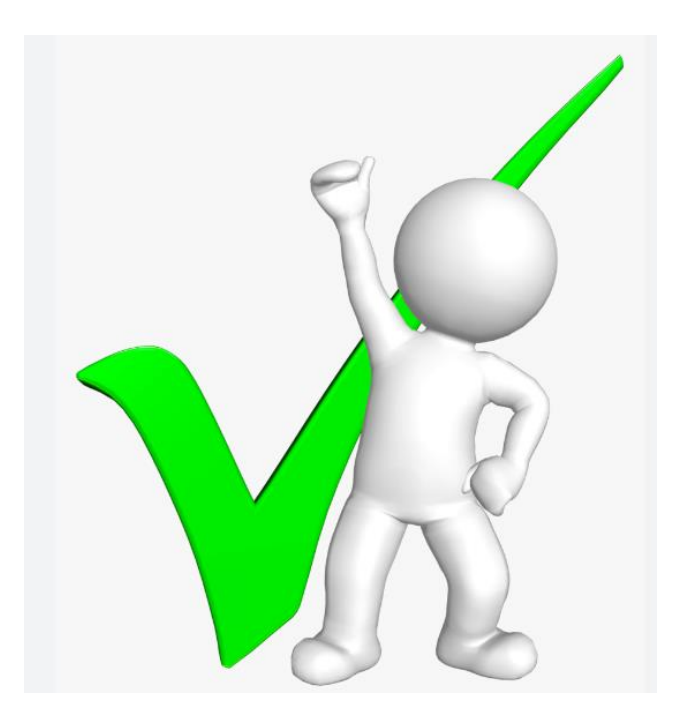